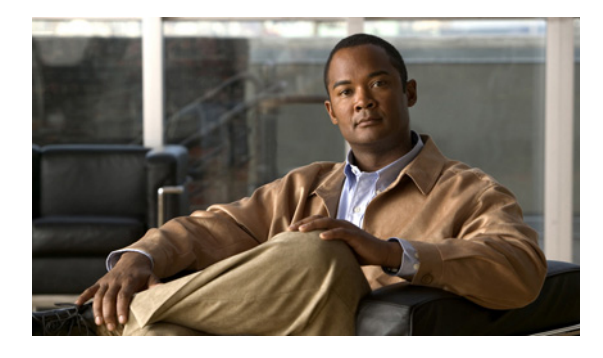

# **Stream Control Transmission Protocol**

Stream Control Transmission Protocol (SCTP; ストリーム制御通信プロトコル)は信頼性のあるデータ グラム型 IP トランスポート プロトコルで、RFC 2960 で仕様が規定されています。SCTP では、SCTP ユーザと IP のような信頼性のないエンドツーエンド データグラム サービスとの間にレイヤが用意され ています。SCTP が提供する基本的なサービスは、SCTP ピア間での信頼性のあるユーザ データグラム 転送です。このサービスは、2 つのホストが連携する SCTP アソシエーションのコンテキスト内で行わ れます。SCTP はコネクション型ですが、SCTP アソシエーションは、たとえば Transmission Control Protocol (TCP; 伝送制御プロトコル)よりも範囲が広い概念です。

SCTP では、それぞれの SCTP エンドポイントはピアに対し、(たとえば、アドレス と UDP ポートの 組み合わせなど)転送アドレスのリストを提供できます。このリストはアソシエーションが開始される 間に提供され、到達可能なエンドポイントの転送アドレスとメッセージの発信元となる転送アドレスを 示します。SCTP アソシエーションには、2 つのエンドポイント リストから合成できるすべての発信元 と送信先の組み合わせで示される転送(マルチホーミングとも呼ばれます)が含まれます。

SCTP は、ルータでは明示的に構成されていませんが、一部の Cisco アプリケーションでは基盤として 使用されます。このマニュアルに記載されているコマンドは、障害の原因が SCTP に関連する可能性 がある問題のトラブルシューティングに役立ちます。

### 機能情報の確認

ご使用のソフトウェア リリースでは、このモジュールで説明されるすべての機能がサポートされてい るとは限りません。最新の機能情報と注意事項については、ご使用のプラットフォームとソフトウェア リリースに対応したリリース ノートを参照してください。この章に記載されている機能の詳細、および 各機能がサポートされているリリースのリストについては、「SCTPの機能情報」(P.24)を参照してくだ さい。

プラットフォーム サポートと Cisco IOS および Catalyst OS ソフトウェア イメージ サポートに関する 情報を入手するには、Cisco Feature Navigator を使用します。Cisco Feature Navigator には、 http://www.cisco.com/go/cfn からアクセスします。Cisco.com のアカウントは必要ありません。

## この章の構成

- 「SCTP の前提条件」(P.2)
- 「SCTP に関する情報」(P.2)

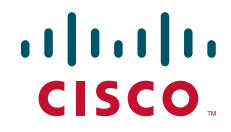

© 2007–2008 Cisco Systems, Inc. All rights reserved. Copyright © 2007–2010, シスコシステムズ合同会社. All rights reserved.

- 「SCTP の設定方法」(P.4)
- 「SCTP の設定例」(P.21)
- 「その他の参考資料」(P.21)
- 「SCTP の機能情報」(P.24)

### SCTP の前提条件

• Cisco IOS Release 12.2(2)MB、Cisco IOS Release 12.2(4)T、またはそれ以降のリリース。

### SCTP に関する情報

- 「SCTP の利点」(P.2)
- 「SCTP リリース 2」 (P.2)
- 「SCTP Show および Clear の CLI 機能拡張」(P.2)
- 「SCTP リリース 4」 (P.3)

### SCTP の利点

SCTP では、以下のサービスと機能が提供されます。

- 確認応答され高信頼性で非重複のユーザデータ転送
- Maximum Transmission Unit (MTU; 最大伝送ユニット)サイズに準拠するアプリケーションレベルのセグメント分割
- 多重ストリーム内でのユーザデータグラムの順列化された配送
- SCTP データグラムへのデータグラム多重化(任意)
- アソシエーションの片側または両側の端点でのマルチホーミングのサポートを通じて強化された信頼性
- 輻輳回避およびフラッディングとマスカレードアタックに対する防御

### SCTP リリース 2

SCTP リリース 2 では、次の SCTP コマンドの出力が更新されています。

- show ip sctp association parameters
- show ip sctp association statistics

### SCTP Show および Clear の CLI 機能拡張

SCTP Show および Clear の CLI 機能拡張で、潜在的な問題のトラブルシューティングに役立つ SCTP の追加情報にアクセスできます。また、これらの機能拡張によって、更新された SCTP show と clear コマンドは他の転送プロトコルの CLI と一致するようになりました。

この機能により、次のコマンドが置き換えられました。

clear ip sctp statistics, show ip sctp association list, show ip sctp association parameters, show ip sctp association statistics, show ip sctp errors, show ip sctp instances, show ip sctp statistics

この機能により、次のコマンドが導入されました。

clear sctp statistics, show sctp association, show sctp association list, show sctp association parameters, show sctp association statistics, show sctp errors, show sctp instance, show sctp instances, show sctp instances, show sctp statistics

### SCTP リリース 4

Γ

SCTP リリース4により、SCTP ストリーム リセットと SCTP 認証機能が Cisco IOS リリース 12.4(11)T に、Add-IP 機能が Cisco IOS リリース 12.4(20)T に導入されました。

#### SCTP ストリーム リセット

SCTP ストリーム リセット機能では、SCTP がストリーム転送シーケンス番号およびすべてのストリー ム シーケンス番号をリセットできます。SCTP を使用するアプリケーションは、ストリームをリセッ トしてストリーム シーケンスの付番を 0 から再開できます。ストリーム シーケンスの付番が再送信さ れたという上位レイヤへの通知は、アプリケーションによって送信されます。SCTP ストリームのリ セットで、アプリケーションがストリームを違う用途に再利用可能となり、メッセージの流れを追跡す るためにストリーム シーケンス番号を保護できます。SCTP ストリームのリセット機能がない場合、 ストリームを再利用すると、メッセージ番号が予想よりも大きくなります。SCTP ストリーム リセッ トを使用すると、次の操作を実行できます。

- ピアの発信ストリームを動的にリセットする
- ローカル ホストの発信ストリームを動的にリセットする
- 指定番号のストリームを動的にリセットする

ストリーム リセットは、上位レイヤのアプリケーションからの要求で発生します。この機能は、Cisco IOS Release 12.4(15)T とそれ以降のリリースでは、デフォルトでイネーブルです。

#### SCTP 認証

SCTP 認証を使用すると、次の操作を実行できます。

- 共有秘密鍵なしでダイナミック共有アソシエーション鍵をセットアップする
- 共有秘密鍵をアソシエーション鍵と結合する
- 共有アソシエーション シークレットを使用してチャンクを認証する
- 認証する必要があるチャンク タイプをネゴシエートする

SCTP 認証機能では、アプリケーションはこれらのオプションの機能拡張を使用できます。クライアントに認証を要求するチャンクを定義するには、ip sctp authenticate コマンドを使用します。

SCTP 認証処理では、Message Digest 5 (MD5; メッセージ ダイジェスト 5) または Secure Hash Algorithm 1 (SHA-1) のどちらかを利用しますが、メモリと CPU を集中的に使用することがありま す。DATA チャンクの SCTP 認証をイネーブルにした場合、認証されたチャンクが大量に送信された ときに CPU の利用に影響を与える可能性があります。

#### SCTP Add-IP

SCTP Add-IP 機能では、既存の SCTP アソシエーションのエンドポイントに IP アドレスを追加または 削除して、この変更をリモートの端点に伝えることができます。アソシエーションの冗長なサーバアド レスを追加または削除するときに、リモートの端点に ADD-IP チャンクが送信されます。ADD-IP チャンクでは、応答しなくなったホストのすべてのアドレスをアソシエーションから削除することもで きます。

Cisco IOS ソフトウェアでは、アプリケーションでプログラム的に、あるいはルータで IP アドレスの 変更に応じて自動的に SCTP アソシエーションから IP アドレスを追加または削除できます。

SCTP Add-IP 機能で、アプリケーションからプログラム的に SCTP アソシエーションへのプライマリ アドレスを設定することもできます。

SCTP Add-IP 機能により、2 つの新しい SCTP チャンク タイプ、Address Configuration (ASCONF; アドレス設定) チャンク、および Address Acknowledgement (ASCONF-ACK; アドレス確認応答) チャンクが導入されました。ASCONF チャンクは、SCTP ストリームに確認応答が必要な設定変更の 要求が含まれていることをリモートのエンドポイントに伝えるとき、SCTP ストリームの送信者によっ て使用されます。ASCONF チャンクを受信したエンドポイントは、ASCONF チャンク受信に対する確 認応答のため ASCONF-ACK チャンクを使用します。

ip asconf auto コマンドで、アプリケーションがエンドポイントの IP アドレスの変更に応じて自動的に ASCONF チャンクを送信するように、また、SCTP が ASCONF チャンクを自動的に受け入れ、チャ ンクの認証を要求するように設定できます。

## SCTP の設定方法

SCTP は、ルータでは明示的に構成されていませんが、一部の Cisco アプリケーションでは基盤として 使用されます。ここでは、次の作業について説明します。

- 「SCTP 認証パラメータの設定」(P.4)
- •「SCTP アソシエーションとパラメータに関する情報の表示」(P.6)
- 「SCTP アソシエーションとパラメータのトラブルシューティング」(P.10)

### SCTP 認証パラメータの設定

SCTP 認証パラメータを設定するには、次のタスクを実行します。クライアントに認証を要求する SCTP チャンクのタイプを定義できます。任意で、ip sctp asconf コマンドを使用して、SCTP ストリー ムの中の IP アドレスの変更に応じて自動的に ASCONF チャンクを送信するように、また、ASCONF チャンクを送信する前にエンドポイントが認証をサポートしているかチェックするように、SCTP を設 定できます。

表 1 にグローバル コンフィギュレーション モードで ip sctp authenticate コマンドを入力すると認証を 要求できる SCTP チャンク タイプと番号のリストを示します。

| SCTP チャンク タ<br>イプ | SCTP チャンク番号 | 説明                      |
|-------------------|-------------|-------------------------|
| abort association | 0x06        | ABORT チャンク。             |
| asconf            | 0xc1        | ASCONF。アドレス設定変更チャンク。    |
| asconf-ack        | 0x80        | ASCONF-ACK。ASCONF 確認応答。 |

表 1 SCTP 認証チャンク タイプ

| SCTP チャンク タ   |             |                            |
|---------------|-------------|----------------------------|
| イプ            | SCTP チャンク番号 | 説明                         |
| cookie-ack    | 0x0b        | COOKIE 確認応答チャンク。           |
| cookie-echo   | 0x0a        | COOKIE-ECHO チャンク。          |
| data          | 0x00        | DATA チャンク。                 |
| fwd-tsn       | 0xc0        | FWD-CUM-TSN チャンク。転送された累積転送 |
|               |             | シーケンス番号チャンク。               |
| heartbeat     | 0x04        | HEARTBEAT 要求チャンク。          |
| heartbeat-ack | 0x05        | HEARTBEAT 確認応答チャンク。        |
| packet-drop   | 0x81        | PACKET-DROP チャンク。          |
| sack          | 0x03        | 選択的確認応答チャンク。               |
| shutdown      | 0x07        | SHUTDOWN チャンク。             |
| shutdown-ack  | 0x08        | SHUTDOWN 確認応答チャンク。         |
| stream-reset  | 0x82        | STREAM-RESET チャンク。         |

#### 表 1 SCTP 認証チャンク タイプ (続き)

#### 手順の概要

- 1. enable
- 2. configure terminal
- **3.** ip sctp authenticate {*chunk-type* | *chunk-number*}
- 4. ip sctp asconf {authenticate check |auto}

#### 手順の詳細

Γ

|        | コマンドまたはアクション                                                | 目的                                                            |
|--------|-------------------------------------------------------------|---------------------------------------------------------------|
| ステップ 1 | enable                                                      | 特権 EXEC モードをイネーブルにします。                                        |
|        | <b>例:</b><br>Router> enable                                 | <ul> <li>プロンプトが表示されたら、パスワードを入力します。</li> </ul>                 |
| ステップ 2 | configure terminal                                          | グローバル コンフィギュレーション モードを開始します。                                  |
|        | 例:<br>Router# configure terminal                            |                                                               |
| ステップ 3 | <pre>ip sctp authenticate {chunk-type   chunk-number}</pre> | クライアントに認証を要求する SCTP データ チャンクを定<br>義します。                       |
|        | 例:                                                          |                                                               |
|        | Router(config)# ip sctp authenticate sack                   |                                                               |
| ステップ 4 | <pre>ip sctp asconf {authenticate check  auto}</pre>        | (任意) ルータで IP アドレスの変更に応じて自動的に<br>ASCONF チャンクを送信するように、また、ASCONF |
|        | 例:                                                          | チャンクを送信する前にエンドポイントが認証をサポート                                    |
|        | Router(config)# ip sctp asconf auto                         | しているかチェックするように、SCTP を設定します。                                   |

### SCTP アソシエーションとパラメータに関する情報の表示

SCTP アソシエーションとパラメータに関する情報を表示するには、次のコマンドを使用します。

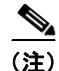

統計情報を表示する SCTP コマンドは、最後に clear sctp statistics コマンドを実行した後に得られる情報しか表示できません。clear sctp statistics コマンドによって、すべての SCTP 統計情報(個別のアソシエーション向けにコンパイルされた情報および全体的にコンパイルされた情報)が消去されます。

#### 手順の概要

- 1. show sctp association list
- 2. show sctp association parameters
- 3. show sctp association statistics
- 4. show sctp errors
- 5. show sctp instance
- 6. show sctp instances
- 7. show sctp statistics

#### 手順の詳細

#### ステップ 1 show sctp association list

show sctp association list コマンドを使用すると、現在の SCTP アソシエーションとインスタンス識別 子、現在の SCTP アソシエーションの状態、およびアソシエーションに使用されているローカルおよ びリモートのポート番号とアドレスが表示されます。次に、確立した状態にある現在のアソシエーショ ンを3つ表示する例を示します。インスタンス識別子からわかるとおり、それぞれのアソシエーション は同一のインスタンスに属しています。

Router# show sctp association list

\*\*\* SCTP Association List \*\*\*\*

AssocID:0, Instance ID:0 Current state:ESTABLISHED Local port:8989, Addrs:10.1.0.2 10.2.0.2 Remote port:8989, Addrs:10.6.0.4 10.5.0.4

AssocID:1, Instance ID:0 Current state:ESTABLISHED Local port:8989, Addrs:10.1.0.2 10.2.0.2 Remote port:8990, Addrs:10.6.0.4 10.5.0.4

AssocID:2, Instance ID:0 Current state:ESTABLISHED Local port:8989, Addrs:10.1.0.2 10.2.0.2 Remote port:8991, Addrs:10.6.0.4 10.5.0.4

#### ステップ 2 show sctp association parameters

show sctp association parameters コマンドを使用すると、SCTP アソシエーションの安定性を測定する 情報、動的に算出された接続先に関する統計情報、およびネットワーク輻輳を評価する値が表示されま す。また、指定したアソシエーションのパラメータ値も表示されます。 アソシエーション設定セクションには、アソシエーション識別子、状態、ローカルおよびリモートの ポート番号とアドレスなど、show sctp association list コマンドと同様の情報が表示されます。また、 現在のプライマリ送信先も表示されます。

次の出力例は、アソシエーション 0 の IP SCTP アソシエーション パラメータを示します。

```
Router# show sctp association parameters 0
```

\*\* SCTP Association Parameters \*\*

AssocID: 0 Context: 0 InstanceID: 1 Assoc state: ESTABLISHED Uptime: 19:05:57.425 Local port: 8181 Local addresses: 10.1.0.3 10.2.0.3

Remote port: 8181 Primary dest addr: 10.5.0.4 Effective primary dest addr: 10.5.0.4 Destination addresses:

10.5.0.4: State: ACTIVE Heartbeats: Enabled Timeout: 30000 ms RTO/RTT/SRTT: 1000/16/38 ms TOS: 0 MTU: 1500 cwnd: 5364 ssthresh: 3000 outstand: 768 Num retrans: 0 Max retrans: 5 Num times failed: 0

10.6.0.4: State: ACTIVE Heartbeats: Enabled Timeout: 30000 ms RTO/RTT/SRTT: 1000/4/7 ms TOS: 0 MTU: 1500 cwnd: 3960 ssthresh: 3000 outstand: 0 Num retrans: 0 Max retrans: 5 Num times failed: 0

Local vertag: 9A245CD4 Remote vertag: 2A08D122 Num inbound streams: 10 outbound streams: 10 Max assoc retrans: 5 Max init retrans: 8 CumSack timeout: 200 ms Bundle timeout: 100 ms Min RTO: 1000 ms Max RTO: 60000 ms LocalRwnd: 18000 Low: 13455 RemoteRwnd: 15252 Low: 13161 Congest levels: 0 current level: 0 high mark: 325

#### ステップ 3 show sctp association statistics

Γ

このコマンドを使用すると、最後に clear sctp statistics コマンドを SCTP アソシエーションに対して 実行した以降に使用可能になった情報だけが表示されます。

次の出力例は、SCTP アソシエーション 0 の累積統計情報を示します。

Router# show sctp association statistics 0

\*\* SCTP Association Statistics \*\*
AssocID/InstanceID: 0/1
Current State: ESTABLISHED
Control Chunks
 Sent: 623874 Rcvd: 660227
Data Chunks Sent
 Total: 14235644 Retransmitted: 60487
 Ordered: 6369678 Unordered: 6371263
 Avg bundled: 18 Total Bytes: 640603980
Data Chunks Rcvd
 Total: 14496585 Discarded: 1755575
 Ordered: 6369741 Unordered: 6371269
 Avg bundled: 18 Total Bytes: 652346325
 Out of Seq TSN: 3069353

```
ULP Dgrams
Sent: 12740941 Ready: 12740961 Rcvd: 12740941
```

#### ステップ 4 show sctp errors

show sctp errors コマンドを使用すると、clear sctp statistics コマンドで最後に SCTP 統計情報がクリ アされた時点からロギングされているすべてのアソシエーション間のすべてのエラーが表示されます。 エラーがロギングされていないときは、出力にはそのように示されます。次の出力例は、SCTP エラー があるセッションを示します。

#### Router# show sctp errors

\*\* SCTP Error Statistics \*\*

| Invalid verification tag:   | 5  |
|-----------------------------|----|
| Communication Lost:         | 64 |
| Destination Address Failed: | 3  |
| Unknown INIT params rcvd:   | 16 |
| Invalid cookie signature:   | 5  |
| Expired cookie:             | 1  |
| Peer restarted:             | 1  |
| No Listening instance:      | 2  |

#### ステップ 5 show sctp instance

show sctp instance コマンドを使用すると、コマンド構文で指定される ID のインスタンスについて現在 設定されている情報が表示されます。インスタンス番号、ローカル ポート、およびアドレスの情報が 表示されます。インスタンスの状態は、available または deletion pending のいずれかです。インスタ ンスの削除要求があるにも関わらず、そのインスタンスに現在確立されているアソシエーションがある 場合、インスタンスは deletion pending の状態に移行します。インスタンスを直ちに削除できないた め、代わりに保留の状態に移行します。このインスタンスへの新たなアソシエーションは禁止され、最 後のアソシエーションが終了したり失敗するとインスタンスが削除されます。

デフォルトの着信および発信ストリーム番号(次のセクションで出力例が示されます)は、着信アソシ エーションを確立するために使用されます。このインスタンスに許される最大アソシエーション番号が 表示され、もし存在していれば各アソシエーションのスナップショットが表示されます。

次の出力例は、SCTP インスタンス 0 の情報を表示しています。この例では、インスタンス 0 はローカ ルポート 1000 を使用し、現在のところ、3 つのアソシエーションがあります。

Router# show sctp instance 0

```
Instance ID:0 Local port:1000 State:available
Local addrs:10.1.0.2 10.2.0.2
Default streams inbound:1 outbound:1
Current associations: (max allowed:200)
AssocID:0 State:ESTABLISHED Remote port:8989
Dest addrs:10.6.0.4 10.5.0.4
AssocID:1 State:ESTABLISHED Remote port:8990
Dest addrs:10.6.0.4 10.5.0.4
AssocID:2 State:ESTABLISHED Remote port:8991
Dest addrs:10.6.0.4 10.5.0.4
```

#### ステップ 6 show sctp instances

show sctp instances コマンドを使用すると、現在設定されているインスタンスのそれぞれの情報が表示 されます。インスタンス番号、ローカルポート、およびアドレスの情報が表示されます。インスタン スの状態は、available または deletion pending のいずれかです。インスタンスの削除要求があるにも 関わらず、そのインスタンスに現在確立されているアソシエーションがある場合、インスタンスは deletion pending の状態に移行します。インスタンスを直ちに削除できないため、代わりに保留の状態 に移行します。このインスタンスへの新たなアソシエーションは禁止され、最後のアソシエーションが 終了したり失敗するとインスタンスが削除されます。 デフォルトの着信および発信ストリーム番号は、着信アソシエーションを確立するために使用されま す。このインスタンスに許される最大アソシエーション番号が表示され、もし存在していれば各アソシ エーションのスナップショットが表示されます。

(注)

show sctp instances コマンドを入力するときは、コマンド構文の中で、instances を完全な単語でタイプ する必要があります。この単語を省略形で入力しようとすると、部分一致によって show sctp instance instance-id コマンドであると見なされます。

次の出力例は、有効な IP SCTP インスタンスを示します。この例では、2 つの現在のインスタンスがア クティブで有効です。初めのインスタンスはポート 8989、2 番目はポート 9191 を使っています。イン スタンス識別子 0 には 3 つの現在のアソシエーションがあり、インスタンス識別子 1 には現在のアソシ エーションはありません。

#### Router# show sctp instances

```
*** SCTP Instances ****
```

```
Instance ID:0 Local port:8989
Instance state:available
Local addrs:10.1.0.2 10.2.0.2
Default streams inbound:1 outbound:1
Current associations: (max allowed:6)
AssocID:0 State:ESTABLISHED Remote port:8989
Dest addrs:10.6.0.4 10.5.0.4
AssocID:1 State:ESTABLISHED Remote port:8990
Dest addrs:10.6.0.4 10.5.0.4
AssocID:2 State:ESTABLISHED Remote port:8991
Dest addrs:10.6.0.4 10.5.0.4
Instance ID:1 Local port:9191
Instance state:available
Local addrs:10.1.0.2 10.2.0.2
```

Default streams inbound:1 outbound:1

No current associations established for this instance. Max allowed:6

#### ステップ 7 show sctp statistics

Γ

show sctp statistics コマンドを使用すると、最後の clear sctp statistics コマンド実行時から蓄積された すべての SCTP 統計情報が表示されます。この情報には、現在確立されているすべてのアソシエー ションの番号、および終了したアソシエーションの番号が含まれます。表示される統計情報は、個々の アソシエーションの表示と同様の内容です。次に、SCTP 統計情報の出力例を示します。

```
Router# show sctp statistics
```

\*\*\* SCTP Overall Statistics \*\*\*\* Total Chunks Sent: 2097 Total Chunks Rcvd: 2766 Data Chunks Rcvd In Seq: 538 Data Chunks Rcvd Out of Seq: 0 Total Data Chunks Sent: 538 Total Data Chunks Rcvd: 538 Total Data Bytes Sent: 53800 Total Data Bytes Rcvd: 53800 Total Data Chunks Discarded: 0 Total Data Chunks Retrans: 0

| lotal        | SCTP  | Dgrams | s Sent: | 1561 |
|--------------|-------|--------|---------|------|
| <b>Cotal</b> | SCTP  | Dgrams | Rcvd:   | 2228 |
| <b>Cotal</b> | ULP   | Dgrams | Sent:   | 538  |
| lotal        | ULP . | Dgrams | Ready:  | 538  |
| lotal        | ULP   | Dgrams | Rcvd:   | 538  |
|              |       |        |         |      |

### SCTP アソシエーションとパラメータのトラブルシューティング

ここでは、SCTP アソシエーションとパラメータのトラブルシューティングに有効なデバッグ コマン ドについて説明します。

動作中のシステムでは、パフォーマンス、状態、シグナル、および警告に関するデバッグ コマンドが 便利です。これらのデバッグ コマンドは任意のアソシエーションや送信先アドレスの障害を表示し、 確立されたアソシエーションの安定性を監視するために使用できます。

パフォーマンス、状態、シグナルや警告について以外のデバッグ コマンドは大量の出力を生成することがあるため、アソシエーションの障害を引き起こす可能性があります。これらのコマンドは、テスト 環境、またはトラフィック量が非常に低いときに限定して使用してください。

/!\ 注意

SCTP デバッグ コマンドの多くは、トラフィック量に依存しますが、必要以上に生成されるメッ セージがアソシエーションに障害を起こすことがあるので、慎重に使用するか、または動作中のシ ステムでは使用しないでください。動作中のシステムが中断する可能性があるコマンドの説明で、 この注記を繰り返し記載します。

(注)

SCTP デバッグ コマンドを使用すると、現在の SCTP アソシエーションすべてに関する情報が表示されます。特定のアソシエーションに限定することはできません。

#### 手順の概要

- 1. debug ip sctp api
- **2.** debug ip sctp congestion
- 3. debug ip sctp init
- 4. debug ip sctp multihome
- **5.** debug ip sctp performance
- 6. debug ip sctp rcvchunks
- 7. debug ip sctp rto
- 8. debug ip sctp segments
- **9.** debug ip sctp segmentv
- **10.** debug ip sctp signal
- **11.** debug ip sctp state
- **12.** debug ip sctp sndchunks
- 13. debug ip sctp timer
- **14.** debug ip sctp warnings

#### 手順の詳細

ſ

#### ステップ 1 debug ip sctp api

**debug ip sctp api** コマンドを使用すると、実行されているすべての SCTP Application Programming Interface (API; アプリケーション プログラミング インターフェイス) 呼び出しとそのパラメータが表示されます。

```
<u>/</u>/
注意
```

debug ip sctp api コマンドは、大量のトラフィックを生成しアソシエーションの障害を起こす可能性があるため、トラフィック量が多い動作中のシステムでは使わないようにしてください。

次に、このコマンドのサンプル出力を示します。

Router# debug ip sctp api

```
*Mar 1 00:31:14.211: SCTP: sctp_send: Assoc ID: 1
*Mar 1 00:31:14.211: SCTP: stream num: 10
     1 00:31:14.211: SCTP:
*Mar
                                     bptr: 62EE332C, dptr: 4F7B598
*Mar 1 00:31:14.211: SCTP:
                                    datalen: 100
*Mar 1 00:31:14.211: SCTP:
                                    context: 1
*Mar 1 00:31:14.211: SCTP:
                                    lifetime: 0
*Mar
     1 00:31:14.211: SCTP:
                                     unorder flag: FALSE
*Mar 1 00:31:14.211: SCTP:
                                     bundle flag: TRUE
*Mar 1 00:31:14.211: SCTP: sctp send successful return
*Mar 1 00:31:14.211: SCTP: sctp receive: Assoc ID: 1
*Mar 1 00:31:14.215: SCTP:
                                       max data len: 100
```

.

#### ステップ 2 debug ip sctp congestion

debug ip sctp congestion コマンドを使用すると、送信先アドレスごとの輻輳ウィンドウ(cwnd) 値、 ローカルおよびリモートのレシーバーウィンドウ(rwnd)パラメータなど、現在の輻輳パラメータの 評価に関係するさまざまなイベントが表示されます。データ チャンクのハンドル時および送信時に情 報が表示されます。現在の cwnd 値、rwnd 値、およびリモートの rwnd 値を示します。そのため、デー タを送信またはバンドルできたとき、またはできなかったときに表示されます。チャンクがリモート ピアで確認応答されたとき、未処理バイト数およびリモート rwnd 値が更新されます。

情報は、新しいチャンクを受信してローカル rwnd スペースが減少したときや、Upper-Layer Protocol (ULP; 上位層プロトコル)が SCTP からデータグラムを受け取り、チャンクが解放されてローカル rwnd スペースを解放するときにも表示されます。次に、このコマンドのサンプル出力を示します。

```
Router# debug ip sctp congestion
```

SCTP: Assoc 0: Slow start 10.6.0.4, cwnd 3000 SCTP: Assoc 0: Data chunks rcvd, local rwnd 7800 SCTP: Assoc 0: Free chunks, local rwnd 9000 SCTP: Assoc 0: Data chunks rcvd, local rwnd 8200 SCTP: Assoc 0: Add Sack, local a\_rwnd 8200 SCTP: Assoc 0: Free chunks, local rwnd 9000 SCTP: Assoc 0: Data chunks rcvd, local rwnd 7800 SCTP: Assoc 0: Data chunks rcvd, local rwnd 7000 SCTP: Assoc 0: Data chunks rcvd, local rwnd 7000 SCTP: Assoc 0: Add Sack, local a\_rwnd 7000 SCTP: Assoc 0: Free chunks, local rwnd 9000 SCTP: Assoc 0: Free chunks, local rwnd 9000 SCTP: Assoc 0: Bundle for 10.5.0.4, rem rwnd 14000, cwnd 19500, outstand 0 SCTP: Assoc 0: Bundled 12 chunks, remote rwnd 12800, outstand 1200 SCTP: Assoc 0: Bundling data, next chunk dataLen (100) > remaining mtu size SCTP: Assoc 0: Bundle for 10.5.0.4, rem rwnd 12800, cwnd 19500, outstand 1200 SCTP: Assoc 0: Bundle for 10.5.0.4, rem rwnd 12800, cwnd 19500, outstand 1200

SCTP: Assoc 0: Bundling data, next chunk dataLen (100) > remaining mtu size SCTP: Assoc 0: Bundle for 10.5.0.4, rem rwnd 11600, cwnd 19500, outstand 2400 SCTP: Assoc 0: Bundled 12 chunks, remote rwnd 10400, outstand 3600 SCTP: Assoc 0: Bundling data, next chunk dataLen (100) > remaining mtu size SCTP: Assoc 0: Bundle for 10.5.0.4, rem rwnd 10400, cwnd 19500, outstand 3600 SCTP: Assoc 0: Bundled 4 chunks, remote rwnd 10000, outstand 4000 SCTP: Assoc 0: No additional chunks waiting. SCTP: Assoc 0: Data chunks rcvd, local rwnd 7800 SCTP: Assoc 0: Data chunks rcvd, local rwnd 7000 SCTP: Assoc 0: Add Sack, local a rwnd 7000 SCTP: Assoc 0: Chunk A22F3B45 ack'd, dest 10.5.0.4, outstanding 3900 SCTP: Assoc 0: Chunk A22F3B46 ack'd, dest 10.5.0.4, outstanding 3800 SCTP: Assoc 0: Chunk A22F3B47 ack'd, dest 10.5.0.4, outstanding 3700 SCTP: Assoc 0: Chunk A22F3B48 ack'd, dest 10.5.0.4, outstanding 3600 SCTP: Assoc 0: Chunk A22F3B49 ack'd, dest 10.5.0.4, outstanding 3500 SCTP: Assoc 0: Chunk A22F3B4A ack'd, dest 10.5.0.4, outstanding 3400 SCTP: Assoc 0: Chunk A22F3B4B ack'd, dest 10.5.0.4, outstanding 3300 SCTP: Assoc 0: Chunk A22F3B4C ack'd, dest 10.5.0.4, outstanding 3200 SCTP: Assoc 0: Chunk A22F3B4D ack'd, dest 10.5.0.4, outstanding 3100 SCTP: Assoc 0: Chunk A22F3B4E ack'd, dest 10.5.0.4, outstanding 3000 SCTP: Assoc 0: Chunk A22F3B4F ack'd, dest 10.5.0.4, outstanding 2900 SCTP: Assoc 0: Chunk A22F3B50 ack'd, dest 10.5.0.4, outstanding 2800 SCTP: Assoc 0: Chunk A22F3B51 ack'd, dest 10.5.0.4, outstanding 2700 SCTP: Assoc 0: Chunk A22F3B52 ack'd, dest 10.5.0.4, outstanding 2600 SCTP: Assoc 0: Chunk A22F3B53 ack'd, dest 10.5.0.4, outstanding 2500 SCTP: Assoc 0: Chunk A22F3B54 ack'd, dest 10.5.0.4, outstanding 2400 SCTP: Assoc 0: Chunk A22F3B55 ack'd, dest 10.5.0.4, outstanding 2300 SCTP: Assoc 0: Chunk A22F3B56 ack'd, dest 10.5.0.4, outstanding 2200

#### ステップ 3 debug ip sctp init

debug ip sctp init コマンドを使用すると、新しいアソシエーションの初期化に関係するデータグラムお よびその他の情報が表示されます。INIT、INIT\_ACK、COOKIE\_ECHO、および COOKIE\_ACK チャンクを含むすべての初期化チャンクが表示されます。このデバッグ コマンドは、初期化シーケン スと関係するチャンクを確認するために使用できますが、アソシエーションが確立すると、送信された データ チャンクは表示されません。そのため、アソシエーションが失敗して再確立が必要な問題があ るときに、トラフィック フローがある動作中のシステムで使用しても安全です。

Router# debug ip sctp init

\*Mar 1 00:53:07.279: SCTP Test: Attempting to open assoc to remote port 8787...assoc ID is O \*Mar 1 00:53:07.279: SCTP: Process Assoc Request \*Mar 1 00:53:07.279: SCTP: Assoc 0: dest addr list: \*Mar 1 00:53:07.279: SCTP: addr 10.5.0.4 \*Mar 1 00:53:07.279: SCTP: addr 10.6.0.4 \*Mar 1 00:53:07.279: \*Mar 1 00:53:13.279: SCTP: Assoc 0: Send Init \*Mar 1 00:53:13.279: SCTP: INIT CHUNK, len 42 \*Mar 1 00:53:13.279: SCTP: Initiate Tag: B4A10C4D, Initial TSN: B4A10C4D, rwnd 9000 \*Mar 1 00:53:13.279: SCTP: Streams Inbound: 13, Outbound: 13 \*Mar 1 00:53:13.279: SCTP: IP Addr: 10.1.0.2 \*Mar 1 00:53:13.279: SCTP: IP Addr: 10.2.0.2 \*Mar 1 00:53:13.279: SCTP: Supported addr types: 5 1 00:53:13.307: SCTP: Process Init \*Mar \*Mar 1 00:53:13.307: SCTP: INIT CHUNK, len 42 \*Mar 1 00:53:13.307: SCTP: Initiate Tag: 3C2D8327, Initial TSN: 3C2D8327, rwnd 18000 \*Mar 1 00:53:13.307: SCTP: Streams Inbound: 13, Outbound: 13 \*Mar 1 00:53:13.307: SCTP: IP Addr: 10.5.0.4 \*Mar 1 00:53:13.307: SCTP: IP Addr: 10.6.0.4

```
*Mar 1 00:53:13.307: SCTP:
                                  Supported addr types: 5
*Mar 1 00:53:13.307: SCTP: Assoc 0: Send InitAck
     1 00:53:13.307: SCTP:
                                  INIT ACK CHUNK, len 124
*Mar
*Mar 1 00:53:13.307: SCTP:
                                  Initiate Tag: B4A10C4D, Initial TSN: B4A10C4D, rwnd
9000
*Mar 1 00:53:13.307: SCTP:
                                  Streams Inbound: 13, Outbound: 13
*Mar 1 00:53:13.307: SCTP:
*Mar 1 00:53:13.307: SCTP:
                                  Responder cookie len 88
                                  IP Addr: 10.1.0.2
*Mar 1 00:53:13.307: SCTP:
                                  IP Addr: 10.2.0.2
*Mar 1 00:53:13.311: SCTP: Assoc 0: Process Cookie
*Mar 1 00:53:13.311: SCTP:
                                  COOKIE ECHO CHUNK, len 88
*Mar
     1 00:53:13.311: SCTP: Assoc 0: dest addr list:
*Mar 1 00:53:13.311: SCTP:
                                            addr 10.5.0.4
*Mar 1 00:53:13.311: SCTP:
                                            addr 10.6.0.4
*Mar 1 00:53:13.311:
*Mar 1 00:53:13.311: SCTP: Instance 0 dest addr list:
*Mar
     1 00:53:13.311: SCTP:
                                            addr 10.5.0.4
*Mar 1 00:53:13.311: SCTP:
                                            addr 10.6.0.4
*Mar 1 00:53:13.311:
*Mar 1 00:53:13.311: SCTP: Assoc 0: Send CookieAck
*Mar 1 00:53:13.311: SCTP:
                             COOKIE ACK CHUNK
```

#### ステップ 4 debug ip sctp multihome

debug ip sctp multihome コマンドを使用すると、マルチホーム アドレスの利用を監視するデータグラム の発信元と宛先が表示されます。INIT チャンクの送信者がマルチホーム化されているとき、2 つ以上 の IP アドレス パラメータが INIT チャンクに含まれます。ネットワークに問題が発生していなければ、 多くの場合、データグラムはプライマリの送信先アドレスに送信されますが、データグラムがセカンダ リ アドレスに送信されることもあります。

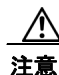

Γ

debug ip sctp multihome コマンドを使用すると、送信および受信したそれぞれのデータグラムに1 つのデバッグ行が生成されます。動作中のシステムでは慎重に使用してください。

次に、このコマンドのサンプル出力を示します。

Router# debug ip sctp multihome

```
SCTP: Rcvd s=10.5.0.4 8787, d=10.1.0.2 8787, len 1404
SCTP: Rcvd s=10.5.0.4 8787, d=10.1.0.2 8787, len 476
SCTP: Sent: Assoc 0: s=10.1.0.2 8787, d=10.5.0.4 8787, len 28
SCTP: Assoc 0: Send Data to dest 10.5.0.4
SCTP: Sent: Assoc 0: s=10.1.0.2 8787, d=10.5.0.4 8787, len 1404
SCTP: Sent: Assoc 0: s=10.1.0.2 8787, d=10.5.0.4 8787, len 1404
SCTP: Sent: Assoc 0: s=10.1.0.2 8787, d=10.5.0.4 8787, len 1404
SCTP: Sent: Assoc 0: s=10.1.0.2 8787, d=10.5.0.4 8787, len 476
SCTP: Rcvd s=10.5.0.4 8787, d=10.1.0.2 8787, len 28
SCTP: Rcvd s=10.5.0.4 8787, d=10.1.0.2 8787, len 28
SCTP: Rcvd s=10.5.0.4 8787, d=10.1.0.2 8787, len 1404
SCTP: Rcvd s=10.5.0.4 8787, d=10.1.0.2 8787, len 1404
SCTP: Sent: Assoc 0: s=10.1.0.2 8787, d=10.5.0.4 8787, len 28
SCTP: Rcvd s=10.5.0.4 8787, d=10.1.0.2 8787, len 1404
SCTP: Rcvd s=10.5.0.4 8787, d=10.1.0.2 8787, len 476
SCTP: Sent: Assoc 0: s=10.1.0.2 8787, d=10.5.0.4 8787, len 28
SCTP: Assoc 0: Send Data to dest 10.5.0.4
SCTP: Sent: Assoc 0: s=10.1.0.2 8787, d=10.5.0.4 8787, len 1404
SCTP: Sent: Assoc 0: s=10.1.0.2 8787, d=10.5.0.4 8787, len 1404
SCTP: Sent: Assoc 0: s=10.1.0.2 8787, d=10.5.0.4 8787, len 1404
SCTP: Sent: Assoc 0: s=10.1.0.2 8787, d=10.5.0.4 8787, len 476
SCTP: Rcvd s=10.6.0.4 8787, d=10.2.0.2 8787, len 44
SCTP: Sent: Assoc 0: s=10.2.0.2 8787, d=10.6.0.4 8787, len 44
SCTP: Rcvd s=10.5.0.4 8787, d=10.1.0.2 8787, len 28
```

SCTP: Rcvd s=10.5.0.4 8787, d=10.1.0.2 8787, len 28 SCTP: Rcvd s=10.5.0.4 8787, d=10.1.0.2 8787, len 1404 SCTP: Rcvd s=10.5.0.4 8787, d=10.1.0.2 8787, len 1404 SCTP: Sent: Assoc 0: s=10.1.0.2 8787, d=10.5.0.4 8787, len 28 SCTP: Rcvd s=10.5.0.4 8787, d=10.1.0.2 8787, len 1404 SCTP: Rcvd s=10.5.0.4 8787, d=10.1.0.2 8787, len 476

#### ステップ 5 debug ip sctp performance

debug ip sctp performance コマンドを使用すると、チャンクと送受信データグラムの1秒あたりの平均値 が表示されます。いったんイネーブルされると、debug ip sctp performance コマンドは 10秒ごとにこの 情報を表示します。平均値は最後に統計情報がクリアされてからの累積値であり、現在送受信されてい るデータグラムとチャンクの数値が正確には反映されていない可能性があることに注意してください。

次の例では、最初にパフォーマンスデバッグがイネーブルにされたとき、非常に低いトラフィック率 が表示されています。ただし、これらの数値は正確ではないと考えられるので、clear ip sctp コマンド が実行されました。平均値はすぐに補正され、正確なトラフィック流量を反映しています。

#### Router# debug ip sctp performance

SCTP Sent: SCTP Dgrams 5, Chunks 28, Data Chunks 29, ULP Dgrams 29 SCTP Rcvd: SCTP Dgrams 7, Chunks 28, Data Chunks 29, ULP Dgrams 29 Chunks Discarded: 0, Retransmitted 0

SCTP Sent: SCTP Dgrams 6, Chunks 29, Data Chunks 30, ULP Dgrams 30 SCTP Rcvd: SCTP Dgrams 7, Chunks 29, Data Chunks 30, ULP Dgrams 30 Chunks Discarded: 0, Retransmitted 0

SCTP Sent: SCTP Dgrams 6, Chunks 29, Data Chunks 31, ULP Dgrams 31 SCTP Rcvd: SCTP Dgrams 7, Chunks 30, Data Chunks 31, ULP Dgrams 31 Chunks Discarded: 0, Retransmitted 0

SCTP Sent: SCTP Dgrams 6, Chunks 30, Data Chunks 31, ULP Dgrams 31 SCTP Rcvd: SCTP Dgrams 7, Chunks 31, Data Chunks 32, ULP Dgrams 31 Chunks Discarded: 0, Retransmitted 0

SCTP Sent: SCTP Dgrams 6, Chunks 31, Data Chunks 32, ULP Dgrams 32 SCTP Rcvd: SCTP Dgrams 7, Chunks 32, Data Chunks 32, ULP Dgrams 32 Chunks Discarded: 0, Retransmitted 0

#### Router# clear ip sctp statistics

SCTP Sent: SCTP Dgrams 30, Chunks 210, Data Chunks 199, ULP Dgrams 201 SCTP Rcvd: SCTP Dgrams 30, Chunks 208, Data Chunks 198, ULP Dgrams 198 Chunks Discarded: 0, Retransmitted 0

SCTP Sent: SCTP Dgrams 30, Chunks 210, Data Chunks 199, ULP Dgrams 200 SCTP Rcvd: SCTP Dgrams 30, Chunks 209, Data Chunks 199, ULP Dgrams 199 Chunks Discarded: 0, Retransmitted 0

SCTP Sent: SCTP Dgrams 30, Chunks 211, Data Chunks 200, ULP Dgrams 199 SCTP Rcvd: SCTP Dgrams 30, Chunks 209, Data Chunks 198, ULP Dgrams 198 Chunks Discarded: 0, Retransmitted 0

#### ステップ 6 debug ip sctp rcvchunks

debug ip sctp rcvchunks コマンドを使用すると、受信されたチャンクに関する情報が表示されます。そ れぞれの受信されたチャンクに対するストリーム番号、シーケンス番号、チャンク長、チャンクの Transmission Sequence Number (TSN;転送シーケンス番号)、およびチャンクが新しいデータグラム のものかあるいは既に再編成されたデータグラムの部分なのかが表示されます。コマンド出力では、 データグラムがこのチャンク受信後に完成したのかそうでないか、および完成した場合は、指定したス トリームの中のシーケンスにあるかどうか、ULP に配送できるのかどうかが表示されます。リモート に送信された SACK が表示されます。確認応答された累積 TSN、含まれるフラグメントの数、および データグラムが ULP に受信されたことが示されます。

debug ip sctp rcvchunks コマンドを使用すると、受信したそれぞれのデータグラムに複数のデバッ グ行が生成されます。動作中のシステムでは慎重に使用してください。

次の例では、セグメント化されたデータグラムが、ストリーム 0、シーケンス番号 0 の 2 つのチャンク で受信されています。最初のチャンク長は 1452 で、2 番目は 1 バイトです。最初のチャンクは新しい データグラム用のチャンクであることを示しますが、2 番目のチャンクはすでに再編成された既存デー タグラムの一部であることを示します。最初のチャンクを処理すると、順序どおりでも完了していない ため、まだ配送できません。2 番目のチャンクを受信すると、データグラムは順序どおりに完了しま す。アプリケーションはデータグラムを受信し、両方のチャンクが損失なしに(つまり、フラグメント なしで)受信されたことが確認応答のために SACK に示されます。

Router# debug ip sctp rcvchunks

SCTP: Assoc 0: New chunk (0/0/1452/2C33D822) for new dgram (0) SCTP: Assoc 0: dgram (0) is in seq SCTP: Assoc 0: Add Sack Chunk, CumTSN=2C33D822, numFrags=0 SCTP: Assoc 0: New chunk (0/0/1/2C33D823) for existing dgram (0) SCTP: Assoc 0: dgram (0) is complete SCTP: Assoc 0: ApplRecv chunk 0/0/1452/2C33D822 SCTP: Assoc 0: ApplRecv chunk 0/0/1/2C33D823 SCTP: Assoc 0: ApplRecv chunk 0/0/1/2C33D823 SCTP: Assoc 0: Add Sack Chunk, CumTSN=2C33D823, numFrags=0

#### ステップ 7 debug ip sctp rto

debug ip sctp rto コマンドを使用すると、データ チャンクの再送信や未応答のハートビートのために、 再送信 (retrans) タイムアウト値に実行された調整が表示されます。

注音

debug ip sctp rto コマンドを使用すると、大量の出力が生成されることがあります。動作中のシステムでは慎重に使用してください。

次の例では、使用できる宛先アドレスは1つだけです。チャンクが再送信されるたびに、 Retransmission Timeout (RTO; 再送信タイムアウト)値が2倍になります。

Router# debug ip sctp rto

SCTP: Assoc 0: destaddr 10.5.0.4, retrans timeout on chunk 942BAC55 SCTP: Assoc 0: destaddr 10.5.0.4, rto backoff 2000 ms SCTP: Assoc 0: destaddr 10.5.0.4, retrans timeout on chunk 942BAC55 SCTP: Assoc 0: destaddr 10.5.0.4, rto backoff 4000 ms SCTP: Assoc 0: destaddr 10.5.0.4, retrans timeout on chunk 942BAC55 SCTP: Assoc 0: destaddr 10.5.0.4, rto backoff 8000 ms SCTP: Assoc 0: destaddr 10.5.0.4, retrans timeout on chunk 942BAC55 SCTP: Assoc 0: destaddr 10.5.0.4, retrans timeout on chunk 942BAC55 SCTP: Assoc 0: destaddr 10.5.0.4, retrans timeout on chunk 942BAC55 SCTP: Assoc 0: destaddr 10.5.0.4, rto backoff 16000 ms SCTP: Assoc 0: destaddr 10.5.0.4, retrans timeout on chunk 942BAC55 SCTP: Assoc 0: destaddr 10.5.0.4, retrans timeout on chunk 942BAC55

#### ステップ 8 debug ip sctp segments

debug ip sctp segments 出力で、送受信されたすべてのデータグラムとそれぞれに含まれるチャンクが 表示されます。セグメント デバッグ コマンドには、簡易および詳細の2つの形式があります。ここで は簡易形式でセグメント出力がされており、それぞれのチャンク タイプの基本的情報が表示されます。 詳細形式での出力については、debug ip sctp segmentv コマンドを参照してください。

```
<u>/</u>
注意
```

debug ip sctp segments コマンドでは、送受信されたそれぞれのセグメントについていくつかの出力 行が生成されます。動作中のシステムでは慎重に使用してください。

次の出力は、アソシエーションが確立され、いくつかのハートビートが送信され、リモートのエンドポ イントに障害が発生してアソシエーションが再起動された例を示します。

Router# debug ip sctp segments

```
SCTP: Sent: Assoc 0: s=10.1.0.2 8787, d=10.5.0.4 8787, len 56
SCTP:
            INIT CHUNK, Tag: 3C72A02A, TSN: 3C72A02A
SCTP: Recv: Assoc 0: s=10.5.0.4 8787, d=10.1.0.2 8787, len 56
SCTP:
           INIT CHUNK, Tag: 13E5AD6C, TSN: 13E5AD6C
SCTP: Sent: Assoc NULL: s=10.1.0.2 8787, d=10.5.0.4 8787, len 136
SCTP:
            INIT ACK CHUNK, Tag: 3C72A02A, TSN: 3C72A02A
SCTP: Recv: Assoc 0: s=10.5.0.4 8787, d=10.1.0.2 8787, len 100
SCTP:
           COOKIE ECHO CHUNK, len 88
SCTP: Sent: Assoc NULL: s=10.1.0.2 8787, d=10.5.0.4 8787, len 16
           COOKIE ACK CHUNK
SCTP:
SCTP: Sent: Assoc 0: s=10.1.0.2 8787, d=10.5.0.4 8787, len 52
            HEARTBEAT CHUNK
SCTP:
SCTP: Sent: Assoc 0: s=10.1.0.2 8787, d=10.5.0.4 8787, len 52
SCTP:
           HEARTBEAT_CHUNK
SCTP: Sent: Assoc 0: s=10.1.0.2 8787, d=10.5.0.4 8787, len 52
SCTP:
            HEARTBEAT CHUNK
SCTP: Recv: Assoc 0: s=10.5.0.4 8787, d=10.1.0.2 8787, len 56
          INIT CHUNK, Tag: 4F2D8235, TSN: 4F2D8235
SCTP:
SCTP: Sent: Assoc NULL: s=10.1.0.2 8787, d=10.5.0.4 8787, len 136
SCTP:
            INIT ACK CHUNK, Tag: 7DD7E424, TSN: 7DD7E424
SCTP: Recv: Assoc 0: s=10.5.0.4 8787, d=10.1.0.2 8787, len 100
SCTP:
           COOKIE ECHO CHUNK, len 88
SCTP: Sent: Assoc NULL: s=10.1.0.2 8787, d=10.5.0.4 8787, len 16
SCTP:
           COOKIE ACK CHUNK
SCTP: Recv: Assoc 0: s=10.5.0.4 8787, d=10.1.0.2 8787, len 144
           SACK CHUNK, TSN ack: 7DD7E423, rwnd 18000, num frags 0
SCTP:
SCTP:
           DATA CHUNK, 4/0/100/4F2D8235
SCTP: Sent: Assoc 0: s=10.1.0.2 8787, d=10.5.0.4 8787, len 28
SCTP:
            SACK CHUNK, TSN ack: 4F2D8235, rwnd 8900, num frags 0
SCTP: Sent: Assoc 0: s=10.1.0.2 8787, d=10.5.0.4 8787, len 128
           DATA CHUNK, 4/0/100/7DD7E424
SCTP:
SCTP: Recv: Assoc 0: s=10.5.0.4 8787, d=10.1.0.2 8787, len 28
            SACK CHUNK, TSN ack: 7DD7E424, rwnd 17900, num frags 0
SCTP:
SCTP: Recv: Assoc 0: s=10.6.0.4 8787, d=10.2.0.2 8787, len 44
SCTP:
           HEARTBEAT CHUNK
SCTP: Sent: Assoc 0: s=10.2.0.2 8787, d=10.6.0.4 8787, len 44
           HEARTBEAT_ACK_CHUNK
SCTP:
SCTP: Recv: Assoc 0: s=10.5.0.4
                                8787, d=10.1.0.2 8787, len 128
SCTP:
            DATA_CHUNK, 7/0/100/4F2D8236
SCTP: Sent: Assoc 0: s=10.1.0.2 8787, d=10.5.0.4 8787, len 144
           SACK_CHUNK, TSN ack: 4F2D8236, rwnd 9000, num frags 0
SCTP:
            DATA CHUNK, 7/0/100/7DD7E425
SCTP:
SCTP: Recv: Assoc 0: s=10.5.0.4 8787, d=10.1.0.2 8787, len 28
            SACK CHUNK, TSN ack: 7DD7E424, rwnd 18000, num frags 0
SCTP:
SCTP: Recv: Assoc 0: s=10.5.0.4 8787, d=10.1.0.2 8787, len 28
SCTP:
           SACK CHUNK, TSN ack: 7DD7E425, rwnd 17900, num frags 0
SCTP: Recv: Assoc 0: s=10.5.0.4 8787, d=10.1.0.2 8787, len 128
SCTP:
            DATA CHUNK, 4/1/100/4F2D8237
```

#### ステップ 9 debug ip sctp segmentv

debug ip sctp segmentv コマンドでは、送受信されたそれぞれのセグメントについていくつかの出力行が生成されます。ここでは詳細形式でセグメントが出力されており、それぞれのチャンクタイプの詳細情報が表示されます(簡易形式での出力については、debug ip sctp segments コマンドを参照してください)。

注意

**debug ip sctp segmentv** コマンドでは、送受信されたそれぞれのセグメントについて複数の出力行が 生成されます。動作中のシステムでは慎重に使用してください。

次の出力は、アソシエーションが確立され、いくつかのハートビートが送信され、リモートのエンドポ イントに障害が発生してアソシエーションが再起動された例を示します。

Router# debug ip sctp segmentv

| SCTP: | Sent: | Assoc 0: s=10.1.0.2 8787, d=10.5.0.4 8787, len 56, ver tag 0            |
|-------|-------|-------------------------------------------------------------------------|
| SCTP: |       | INIT CHUNK, len 42                                                      |
| SCTP: |       | Initiate Tag: B131ED6A, Initial TSN: B131ED6A, rwnd 9000                |
| SCTP: |       | Streams Inbound: 13, Outbound: 13                                       |
| SCTP: |       | IP Addr: 10.1.0.2                                                       |
| SCTP: |       | IP Addr: 10.2.0.2                                                       |
| SCTP: |       | Supported addr types: 5                                                 |
| SCTP: | Recv: | Assoc 0: s=10.5.0.4 8787, d=10.1.0.2 8787, len 56, ver tag 0            |
| SCTP: |       | INIT CHUNK, len 42                                                      |
| SCTP: |       | Initiate Tag: 5516B2F3, Initial TSN: 5516B2F3, rwnd 18000               |
| SCTP: |       | Streams Inbound: 13, Outbound: 13                                       |
| SCTP: |       | IP Addr: 10.5.0.4                                                       |
| SCTP: |       | IP Addr: 10.6.0.4                                                       |
| SCTP: |       | Supported addr types: 5                                                 |
| SCTP: | Sent: | Assoc NULL: s=10.1.0.2 8787, d=10.5.0.4 8787, len 136, ver tag 5516B2F3 |
| SCTP: |       | INIT ACK CHUNK, len 124                                                 |
| SCTP: |       | Initiate Tag: B131ED6A, Initial TSN: B131ED6A, rwnd 9000                |
| SCTP: |       | Streams Inbound: 13, Outbound: 13                                       |
| SCTP: |       | Responder cookie len 88                                                 |
| SCTP: |       | IP Addr: 10.1.0.2                                                       |
| SCTP: |       | IP Addr: 10.2.0.2                                                       |
| SCTP: | Recv: | Assoc 0: s=10.5.0.4 8787, d=10.1.0.2 8787, len 100, ver tag B131ED6A    |
| SCTP: |       | COOKIE ECHO CHUNK, len 88                                               |
| SCTP: | Sent: | Assoc NULL: s=10.1.0.2 8787, d=10.5.0.4 8787, len 16, ver tag 5516B2F3  |
| SCTP: |       | COOKIE_ACK_CHUNK                                                        |
| SCTP: | Recv: | Assoc 0: s=10.5.0.4 8787, d=10.1.0.2 8787, len 144, ver tag B131ED6A    |
| SCTP: |       | SACK_CHUNK, len 16                                                      |
| SCTP: |       | TSN ack: (0xB131ED69)                                                   |
| SCTP: |       | Rcv win credit: 18000                                                   |
| SCTP: |       | Num frags: 0                                                            |
| SCTP: |       | DATA_CHUNK, flags 3, chunkLen 116                                       |
| SCTP: |       | DATA_CHUNK, 0/0/100/5516B2F3                                            |
| SCTP: | Sent: | Assoc 0: s=10.1.0.2 8787, d=10.5.0.4 8787, len 28, ver tag 5516B2F3     |
| SCTP: |       | SACK_CHUNK, len 16                                                      |
| SCTP: |       | TSN ack: (0x5516B2F3)                                                   |
| SCTP: |       | Rcv win credit: 8900                                                    |
| SCTP: |       | Num frags: 0                                                            |
| SCTP: | Sent: | Assoc 0: s=10.1.0.2 8787, d=10.5.0.4 8787, len 128, ver tag 5516B2F3    |
| SCTP: |       | DATA_CHUNK, flags 3, chunkLen 116                                       |
| SCTP: |       | DATA CHUNK, 0/0/100/B131ED6A                                            |
| SCTP: | Recv: | Assoc 0: s=10.6.0.4 8787, d=10.2.0.2 8787, len 44, ver tag B131ED6A     |
| SCTP: |       | HEARTBEAT CHUNK                                                         |
| SCTP: | Sent: | Assoc 0: s=10.2.0.2 8787, d=10.6.0.4 8787, len 44, ver tag 5516B2F3     |
| SCTP: |       | HEARTBEAT_ACK_CHUNK                                                     |
| SCTP: | Recv: | Assoc 0: s=10.5.0.4 8787, d=10.1.0.2 8787, len 28, ver tag B131ED6A     |
| SCTP: |       | SACK CHUNK, len 16                                                      |

#### ステップ 10 debug ip sctp signal

Γ

debug ip sctp signal コマンドを使用すると、アプリケーションまたは ULP に向けに SCTP から送信さ れたシグナルが表示されます。これらのシグナルは、ULP にアソシエーションの状態遷移や送信先ア ドレスを通知します。そのほか、新規の受信データが利用可能になったとき ULP に送信されるシグナ ルもありますが、発生頻度が低いため、以下の出力例では示していません。現在のアソシエーションが 安定している場合は、このデバッグ コマンドを使用できます。状態遷移以外に関する出力は生成され ないため、動作中のシステムで使用しても安全です。ただし、システムで処理されるアソシエーション 数やネットワークの安定性に依存するので、注意して使用してください。

#### ステップ 11 debug ip sctp state

**debug ip sctp state** コマンドは、多くの場合、**debug ip sctp signal** コマンドと同時に使用されます。2 つ のコマンドを一緒に使用すると、アソシエーションの安定性について詳細に確認できます。

次の例では、新しいアソシエーションが要求され確立されます。次に、ピアがアソシエーションを再起 動し、アソシエーションが失敗し、再確立されていることを認識します。ローカルピアは、特定のチャ ンクの再送信が成功しないまま最大数を超えて試行しようとしたため、アソシエーションが失敗したこ とを示します。その結果、アソシエーションは(通信の損失のため)失敗し、終了します。ULPから アソシエーションを再び試行するよう要求され、この試みは成功します。リモート ピアからのシャッ トダウン受信により、ローカル ピアはシャットダウン確認応答送信状態に移行して、アソシエーショ ンの終了がその後に続きます。再び、別のアソシエーションが試行され成功します。

```
Router# debug ip sctp signal
Router# debug ip sctp state
```

```
<new assoc attempt>
00:20:08: SCTP: Assoc 0: state CLOSED -> COOKIE WAIT
00:20:15: SCTP: Assoc 0: state COOKIE_WAIT -> ESTABLISHED
00:20:15: SCTP: Assoc 0: Sent ASSOC UP signal for CONFIGD ASSOC
00:21:03: SCTP: Assoc 0: Restart rcvd from peer
00:21:03: SCTP: Assoc 0: Sent ASSOC RESTART signal
00:21:04: SCTP: Assoc 0: chunk 62EA7F40 retransmitted more than max times, failing assoc
00:21:04: SCTP: Assoc 0: Sent ASSOC FAILED signal, reason: SCTP COMM LOST
00:21:04: SCTP: Assoc 0: Sent ASSOC TERMINATE signal
00:21:04: SCTP: Assoc 0: state ESTABLISHED -> CLOSED
<new assoc attempt>
00:21:04: SCTP: Assoc 0: state CLOSED -> COOKIE_WAIT
00:21:04: SCTP: Assoc 0: state COOKIE_WAIT -> COOKIE_ECHOED
00:21:04: SCTP: Assoc 0: state COOKIE_ECHOED -> ESTABLISHED
00:21:04: SCTP: Assoc 0: Sent ASSOC UP signal for CONFIGD ASSOC
00:21:04: SCTP: Assoc 0: Sent TERMINATE PENDING signal
00:21:04: SCTP: Assoc 0: state ESTABLISHED -> SHUTDOWN ACKSENT
00:21:04: SCTP: Assoc 0: Sent ASSOC TERMINATE signal
00:21:04: SCTP: Assoc 0: state SHUTDOWN ACKSENT -> CLOSED
<new assoc attempt>
00:21:04: SCTP: Assoc 0: state CLOSED -> COOKIE_WAIT
00:21:04: SCTP: Assoc 0: state COOKIE_WAIT -> COOKIE_ECHOED
00:21:04: SCTP: Assoc 0: state COOKIE_ECHOED -> ESTABLISHED
00:21:04: SCTP: Assoc 0: Sent ASSOC UP signal for CONFIGD ASSOC
```

#### ステップ 12 debug ip sctp sndchunks

**debug ip sctp sndchunks** コマンドを使用すると、リモートの SCTP ピアに送信されるすべてのチャンク について次のような情報が表示されます。

- ローカルの SCTP ピアからのアプリケーション送信要求
- リモート ピアにバンドルおよび送信されるチャンク
- 正常に受信したチャンクを示す、リモートピアからの SACK 処理
- 再送信向けにマークされたチャンク

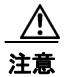

ſ

debug ip sctp sndchunks コマンドは、かなりのトラフィック流量がある場合、大量のデータを生成 します。動作中のシステムでは慎重に使用してください。

Router# debug ip sctp sndchunks

SCTP: Assoc 0: ApplSend, chunk: 0/10412/100/A23134F8 to 10.5.0.4 SCTP: Assoc 0: ApplSend, chunk: 5/10443/100/A23134F9 to 10.5.0.4 SCTP: Assoc 0: ApplSend, chunk: 5/10448/100/A231355C to 10.5.0.4 SCTP: Assoc 0: Set oldest chunk for dest 10.5.0.4 to TSN A23134F8 SCTP: Assoc 0: Bundling data, added 0/10412/100/A23134F8, outstanding 100 SCTP: Assoc 0: Bundling data, added 5/10443/100/A23134F9, outstanding 200 SCTP: Assoc 0: Bundling data, added 4/10545/100/A23134FA, outstanding 300 SCTP: Assoc 0: Bundling data, added 10/10371/100/A23134FB, outstanding 400 SCTP: Assoc 0: Bundling data, added 11/10382/100/A23134FC, outstanding 500 SCTP: Assoc 0: Process Sack Chunk, CumTSN=A231350F, numFrags=0 SCTP: Assoc 0: Reset oldest chunk on addr 10.5.0.4 to A2313510 SCTP: Assoc 0: Process Sack Chunk, CumTSN=A2313527, numFrags=0 SCTP: Assoc 0: Reset oldest chunk on addr 10.5.0.4 to A2313528 SCTP: Assoc 0: Process Sack Chunk, CumTSN=A231353F, numFrags=0 SCTP: Assoc 0: Reset oldest chunk on addr 10.5.0.4 to A2313540 SCTP: Assoc 0: Process Sack Chunk, CumTSN=A2313557, numFrags=0 SCTP: Assoc 0: Reset oldest chunk on addr 10.5.0.4 to A2313558 SCTP: Assoc 0: ApplSend, chunk: 10/10385/100/A23135BE to 10.5.0.4 SCTP: Assoc 0: ApplSend, chunk: 8/10230/100/A23135BF to 10.5.0.4 SCTP: Assoc 0: ApplSend, chunk: 5/10459/100/A23135C0 to 10.5.0.4 SCTP: Assoc 0: ApplSend, chunk: 4/10558/100/A23135C1 to 10.5.0.4 SCTP: Assoc 0: Set oldest chunk for dest 10.5.0.4 to TSN A231355D SCTP: Assoc 0: Bundling data, added 5/10449/100/A231355D, outstanding 100 SCTP: Assoc 0: Bundling data, added 3/10490/100/A231355E, outstanding 200 SCTP: Assoc 0: Process Sack Chunk, CumTSN=A23135A4, numFrags=0 SCTP: Assoc 0: Reset oldest chunk on addr 10.5.0.4 to A23135A5 SCTP: Assoc 0: Process Sack Chunk, CumTSN=A23135BC, numFrags=0 SCTP: Assoc 0: Reset oldest chunk on addr 10.5.0.4 to A23135BD SCTP: Assoc 0: Process Sack Chunk, CumTSN=A23135C1, numFrags=0 SCTP: Assoc 0: ApplSend, chunk: 5/10460/100/A23135C2 to 10.5.0.4 SCTP: Assoc 0: ApplSend, chunk: 5/10461/100/A23135C3 to 10.5.0.4 SCTP: Assoc 0: ApplSend, chunk: 11/10403/100/A2313626 to 10.5.0.4 SCTP: Assoc 0: Set oldest chunk for dest 10.5.0.4 to TSN A23135C2 SCTP: Assoc 0: Bundling data, added 5/10460/100/A23135C2, outstanding 100 SCTP: Assoc 0: Bundling data, added 5/10461/100/A23135C3, outstanding 200 SCTP: Assoc 0: Bundling data, added 5/10462/100/A23135C4, outstanding 300 SCTP: Assoc 0: Bundling data, added 4/10559/100/A23135C5, outstanding 400 SCTP: Assoc 0: Bundling data, added 4/10560/100/A23135C6, outstanding 500 SCTP: Assoc 0: Bundled 12 chunk(s) in next dgram to 10.5.0.4 SCTP: Assoc 0: Bundling data, added 1/10418/100/A2313622, outstanding 9700 SCTP: Assoc 0: Bundling data, added 3/10502/100/A2313623, outstanding 9800 SCTP: Assoc 0: Bundling data, added 7/10482/100/A2313624, outstanding 9900 SCTP: Assoc 0: Bundling data, added 3/10503/100/A2313625, outstanding 10000 SCTP: Assoc 0: Bundling data, added 11/10403/100/A2313626, outstanding 10100 SCTP: Assoc 0: Bundled 5 chunk(s) in next dgram to 10.5.0.4 SCTP: Assoc 0: Mark chunk A23135C2 for retrans SCTP: Assoc 0: Mark chunk A23135C3 for retrans SCTP: Assoc 0: Mark chunk A23135C4 for retrans SCTP: Assoc 0: Mark chunk A23135C5 for retrans SCTP: Assoc 0: Mark chunk A23135C6 for retrans SCTP: Assoc 0: Mark chunk A23135C7 for retrans SCTP: Assoc 0: Mark chunk A23135C8 for retrans SCTP: Assoc 0: Mark chunk A23135C9 for retrans SCTP: Assoc 0: Mark chunk A23135CA for retrans SCTP: Assoc 0: Bundled 6 chunk(s) in next doram to 10.6.0.4 SCTP: Assoc 0: Mark chunk A23135C2 for retrans

```
SCTP: Assoc 0: Mark chunk A23135C3 for retrans SCTP: Assoc 0: Mark chunk A23135C4 for retrans
```

#### ステップ 13 debug ip sctp timer

debug ip sctp timer コマンドは、すべての開始、停止およびトリガーされた SCTP タイマーについての 情報を表示します。多くの SCTP タイマーは、開始した後に、期限切れや停止するまで再起動しませ ん。これらのタイマーでは、タイマーを開始する最初の呼び出しが成功して、続く呼び出しではタイ マーが期限切れになるか停止するまでは何もしません。たとえば、最初のチャンクが送信されたとき、 再送信タイマーは開始しますが、それに続くチャンクで未処理データがあるときは、再び開始すること はありません。

注意

debug ip sctp timer コマンドはかなりの量の出力を生成します。動作中のシステムでは慎重に使用してください。

以下の例では、debug ip sctp timer コマンドからの出力を示します。

Router# debug ip sctp timer

```
SCTP: Assoc 0: Starting CUMSACK timer
SCTP: Timer already started, not restarting
SCTP: Assoc 0: Starting CUMSACK timer
SCTP: Timer already started, not restarting
SCTP: Assoc 0: Timer BUNDLE triggered
SCTP: Assoc 0: Starting RETRANS timer for destaddr 10.5.0.4
SCTP: Assoc 0: Starting RETRANS timer for destaddr 10.5.0.4
SCTP: Timer already started, not restarting
SCTP: Assoc 0: Starting RETRANS timer for destaddr 10.5.0.4
SCTP: Timer already started, not restarting
SCTP: Assoc 0: Starting RETRANS timer for destaddr 10.5.0.4
SCTP: Timer already started, not restarting
SCTP: Assoc 0: Stopping RETRANS timer for destaddr 10.5.0.4
SCTP: Assoc 0: Starting RETRANS timer for destaddr 10.5.0.4
SCTP: Assoc 0: Stopping RETRANS timer for destaddr 10.5.0.4
SCTP: Assoc 0: Starting CUMSACK timer
SCTP: Timer already started, not restarting
SCTP: Assoc 0: Starting CUMSACK timer
SCTP: Timer already started, not restarting
SCTP: Assoc 0: Starting CUMSACK timer
SCTP: Timer already started, not restarting
SCTP: Assoc 0: Starting CUMSACK timer
SCTP: Timer already started, not restarting
SCTP: Assoc 0: Starting CUMSACK timer
SCTP: Timer already started, not restarting
SCTP: Assoc 0: Stopping CUMSACK timer
SCTP: Assoc 0: Starting CUMSACK timer
SCTP: Assoc 0: Starting CUMSACK timer
SCTP: Timer already started, not restarting
```

#### ステップ 14 debug ip sctp warnings

debug ip sctp warnings コマンドは、通常の状態における情報を表示します。これらの状態は、状況の 詳細にも依存しますが、問題を示す場合も示さない場合もあります。以下は、警告としてフラグ設定さ れたイベントや状態の例です。

Router# debug ip sctp warnings

SCTP: Assoc 0: No cookie in InitAck, discarding SCTP: Assoc 0: Incoming INIT\_ACK: inbound streams reqd 15, allowed 13 SCTP: Assoc 0: Incoming INIT\_ACK request: outbound streams req'd 13, allowed 1 SCTP: Assoc 0: Remote verification tag in init ack is zero, discarding SCTP: Remote verification tag in init is zero, discarding SCTP: Assoc 0: Rwnd less than min allowed (1500) in incoming INITACK, rcvd 0 SCTP: Assoc 0: Rwnd less than min allowed (1500) in incoming INITACK, rcvd 1499 SCTP: Rwnd in INIT too small (0), discarding SCTP: Rwnd in INIT too small (1499), discarding SCTP: Unknown INIT param 16537 (0x4099), length 8 SCTP: Assoc 0: Unknown INITACK param 153 (0x99), length 8 SCTP: Assoc 0: No cookie in InitAck, discarding SCTP: Assoc 0: No cookie in InitAck, discarding SCTP: Processing INIT, invalid param len 0, discarding...

## SCTP の設定例

ここでは、次の設定例について説明します。

• 「SCTP 認証パラメータの定義:例」(P.21)

### SCTP 認証パラメータの定義:例

以下の例では、クライアントに認証を要求する SCTP データ チャンクを定義し、ルータで IP アドレス の変更に応じて自動的に ASCONF チャンクを送信するように SCTP を設定する方法を示します。

configure terminal
ip sctp authenticate data
ip sctp asconf auto

### その他の参考資料

Γ

ここでは、SCTP 機能に関する関連資料について説明します。

### 関連資料

| 内容                                                              | 参照先                                                                                                    |
|-----------------------------------------------------------------|----------------------------------------------------------------------------------------------------|
| SCTP を利用するアプリケーション                                              | • [PRI Backhaul Using the Stream Control Transmission Protocol and the ISDN Q.921 User Adaptation Layer] |
|                                                                 | [Netflow Reliable Export with SCTP]                                                                      |
| SCTP コマンド:コマンド構文、コマンドモード、コ<br>マンド履歴、デフォルト設定、使用に関する注意事<br>項、および例 | <b>Cisco IOS IP Application Services Command Reference</b>                                               |

## 規格

| 規格                                                                     | タイトル |
|------------------------------------------------------------------------|------|
| この機能がサポートする新しい規格または変更された<br>規格はありません。また、この機能による既存規格の<br>サポートに変更はありません。 |      |

### MIB

| MIB                                                               | MIB リンク                                                                                            |
|-------------------------------------------------------------------|----------------------------------------------------------------------------------------------------|
| この機能がサポートする新しい MIB はありません。<br>またこの機能による既存 MIB のサポートに変更はあ<br>りません。 | 選択したプラットフォーム、Cisco IOS リリース、および機能セットの MIB を検索してダウンロードする場合は、次の URL にある<br>Cisco MIB Locator を使用します。 |
|                                                                   | http://www.cisco.com/go/mibs                                                                       |

## RFC

| RFC      | タイトル                                        |
|----------|---------------------------------------------|
| RFC 2960 | Stream Control Transmission Protocol (SCTP) |

Γ

## シスコのテクニカル サポート

| 説明                                                                                                    | リンク                              |
|----------------------------------------------------------------------------------------------------|----------------------------------|
| Cisco Support Web サイトには、豊富なオンラインリ<br>ソースが提供されており、それらに含まれる資料や<br>ツールを利用して、トラブルシューティングやシスコ<br>製品およびテクノロジーに関する技術上の問題の解決<br>に役立てることができます。                                                                                  | http://www.cisco.com/techsupport |
| 以下を含むさまざまな作業にこの Web サイトが役立<br>ちます。                                                                                                    |                                  |
| ・ テクニカル サポートを受ける                                                                                                    |                                  |
| <ul> <li>ソフトウェアをダウンロードする</li> </ul>                                                                                                    |                                  |
| <ul> <li>セキュリティの脆弱性を報告する、またはシスコ</li> <li>製品のセキュリティ問題に対する支援を受ける</li> </ul>                                                                                                    |                                  |
| <ul> <li>ツールおよびリソースへアクセスする</li> </ul>                                                                                                    |                                  |
| • Product Alert の受信登録                                                                                                    |                                  |
| • Field Notice の受信登録                                                                                                    |                                  |
| <ul> <li>Bug Toolkit を使用した既知の問題の検索</li> </ul>                                                                                                    |                                  |
| <ul> <li>Networking Professionals (NetPro) コミュニ<br/>ティで、技術関連のディスカッションに参加する</li> </ul>                                                                                                    |                                  |
| <ul> <li>トレーニング リソースへアクセスする</li> </ul>                                                                                                    |                                  |
| <ul> <li>TAC Case Collection ツールを使用して、ハード<br/>ウェアや設定、パフォーマンスに関する一般的な<br/>問題をインタラクティブに特定および解決する</li> </ul>                                                                                                    |                                  |
| Japan テクニカル サポート Web サイトでは、<br>Technical Support Web サイト<br>(http://www.cisco.com/techsupport)の、利用頻度の<br>高いドキュメントを日本語で提供しています。Japan<br>テクニカル サポート Web サイトには、次の URL から<br>アクセスしてください。<br>http://www.cisco.com/jp/go/tac |                                  |

## SCTP の機能情報

表 2 に、この章に記載されている機能および具体的な設定情報へのリンクを示します。この表には、 Cisco IOS リリース 12.2(1) 以降のリリースで導入または変更された機能だけを示します。

ご使用の Cisco IOS ソフトウェア リリースによっては、コマンドの中に一部使用できないものがあり ます。特定のコマンドに関するリリース情報については、コマンド リファレンス マニュアルを参照し てください。

Cisco Feature Navigator を使用すると、プラットフォームおよびソフトウェア イメージのサポート情報を検索できます。Cisco Feature Navigator により、どの Cisco IOS および Catalyst OS ソフトウェア イメージが特定のソフトウェア リリース、フィーチャ セット、またはプラットフォームをサポートするか調べることができます。Cisco Feature Navigator には、http://www.cisco.com/go/cfn からアクセス します。Cisco.com のアカウントは必要ありません。

(注)

表 2 には、一連の Cisco IOS ソフトウェア リリースのうち、特定の機能が初めて導入された Cisco IOS ソフトウェア リリースだけが記載されています。特に明記していないかぎり、その機能は、一連の Cisco IOS ソフトウェア リリースの以降のリリースでもサポートされます。

#### 表 2 SCTP の機能情報

| 機能名         | リリース     | 機能情報                                                                                                    |
|-------------|----------|----------------------------------------------------------------------------------------------------|
| SCTP リリース 1 | 12.2(4)T | Stream Control Transmission Protocol (SCTP; ストリーム<br>制御通信プロトコル) は信頼性のあるデータグラム型 IP ト<br>ランスポート プロトコルで、RFC 2960 で仕様が定められ<br>ています。                                                                                                    |
|             |          | この機能は、12.2(4)T で初めて導入されました。                                                                                                    |
|             |          | この機能に関する詳細については、次の各項を参照してく<br>ださい。                                                                                                    |
|             |          | • 「SCTP の前提条件」(P.2)                                                                                                    |
|             |          | • 「SCTP に関する情報」(P.2)                                                                                                    |
|             |          | • 「SCTP の利点」(P.2)                                                                                                    |
|             |          | <ul> <li>「SCTP アソシエーションとパラメータに関する情報の<br/>表示」(P.6)</li> </ul>                                                                                                    |
|             |          | <ul> <li>「SCTP アソシエーションとパラメータのトラブル<br/>シューティング」(P.10)</li> </ul>                                                                                                    |
|             |          | この機能により、次のコマンドが導入または変更されまし<br>た。clear ip sctp statistics、debug ip sctp api、debug ip sctp<br>congestion、debug ip sctp init、debug ip sctp multihome、<br>debug ip sctp performance、debug ip sctp revchunks、<br>debug ip sctp rto、debug ip sctp segments、debug ip sctp<br>segmentv、debug ip sctp signal、debug ip sctp sndchunks、<br>debug ip sctp state、debug ip sctp timer、debug ip sctp<br>warnings、show ip sctp association list、show ip sctp<br>association parameters、show ip sctp association statistics、<br>show ip sctp errors、show ip sctp instances、show ip sctp<br>statistics |

#### 表 2 SCTP の機能情報(続き)

Γ

| 機能名                            | リリース      | 機能情報                                                                                                    |
|--------------------------------|-----------|----------------------------------------------------------------------------------------------------|
| SCTP リリース 2                    | 12.2(8)T  | SCTP リリース 2 では、SCTP コマンドの出力が更新され<br>ています。                                                                                                    |
|                                |           | この機能に関する詳細については、次の各項を参照してく<br>ださい。                                                                                                    |
|                                |           | • 「SCTP リリース 2」 (P.2)                                                                                                    |
|                                |           | <ul> <li>「SCTP アソシエーションとパラメータのトラブル<br/>シューティング」(P.10)</li> </ul>                                                                                                    |
|                                |           | • 「SCTP 認証パラメータの定義:例」(P.21)                                                                                                    |
|                                |           | <b>show ip sctp association paramters</b> および <b>show ip sctp association statistics</b> の各コマンドがこの機能により変更されました。                                                                                                    |
| SCTP Show および Clear の CLI 機能拡張 | 12.4(11)T | SCTP Show および Clear の CLI 機能拡張で、潜在的な問題のトラブルシューティングに役立つ SCTP の追加情報に<br>アクセスできます。また、これらの機能拡張によって、更新された SCTP show と clear コマンドは他の転送プロトコルの CLI と一致するようになりました。                                                                                                    |
|                                |           | この機能に関する詳細については、次の各項を参照してく<br>ださい。                                                                                                    |
|                                |           | • 「SCTP Show および Clear の CLI 機能拡張」(P.2)                                                                                                    |
|                                |           | この機能により、次のコマンドが置き換えられました。<br>clear ip sctp statistics、show ip sctp association list、show ip<br>sctp association parameters、show ip sctp association<br>statistics、show ip sctp errors、show ip sctp instances、<br>show ip sctp statistics                                         |
|                                |           | この機能により、次のコマンドが導入されました。clear<br>sctp statistics、show sctp association、show sctp association<br>list、show sctp association parameters、show sctp<br>association statistics、show sctp errors、show sctp instance、<br>show sctp instances、show sctp instances、show sctp<br>statistics |

T

#### SCTP の機能情報

#### 表 2 SCTP の機能情報(続き)

| 機能名                | リリース      |                                                                                                    |
|--------------------|-----------|----------------------------------------------------------------------------------------------------|
| SCTP リリース 4、フェーズ 1 | 12.4(15)T | SCTP リリース 4 で、SCTP ストリーム リセットと認証機<br>能が導入されました。                                                                      |
|                    |           | SCTP ストリーム リセット機能では、SCTP がストリーム<br>転送シーケンス番号およびすべてのストリーム シーケンス<br>番号をリセットできます。SCTP ストリーム リセットを使<br>用すると、次の操作を実行できます。 |
|                    |           | <ul> <li>ピアの発信ストリームを動的にリセットする</li> </ul>                                                                             |
|                    |           | <ul> <li>ローカル ホストの発信ストリームを動的にリセット<br/>する</li> </ul>                                                                  |
|                    |           | • 指定番号のストリームを動的にリセットする                                                                                               |
|                    |           | SCTP 認証を使用すると、次の操作を実行できます。                                                                                           |
|                    |           | <ul> <li>共有秘密鍵なしでダイナミック共有アソシエーション<br/>鍵をセットアップする</li> </ul>                                                          |
|                    |           | • 共有秘密鍵をアソシエーション鍵と結合する                                                                                               |
|                    |           | <ul> <li>共有アソシエーション シークレットを使用してチャン<br/>クを認証する</li> </ul>                                                             |
|                    |           | <ul> <li>認証する必要があるチャンクタイプをネゴシエート<br/>する</li> </ul>                                                                   |
|                    |           | この機能に関する詳細については、次の各項を参照してく<br>ださい。                                                                                   |
|                    |           | • 「SCTP リリース 4」 (P.3)                                                                                                |
|                    |           | •「SCTP 認証パラメータの設定」(P.4)                                                                                              |
|                    |           | <ul> <li>「SCTP アソシエーションとパラメータに関する情報の<br/>表示」(P.6)</li> </ul>                                                         |
|                    |           | <ul> <li>「SCTP アソシエーションとパラメータのトラブル<br/>シューティング」(P.10)</li> </ul>                                                     |
|                    |           | • 「SCTP 認証パラメータの定義:例」(P.21)                                                                                          |
|                    |           | コマンド ip sctp authenticate がこの機能により導入されました。                                                                           |

#### 表 2 SCTP の機能情報(続き)

| 機能名                | リリース      | 機能情報                                                                                                    |
|--------------------|-----------|----------------------------------------------------------------------------------------------------|
| SCTP リリース 4、フェーズ 2 | 12.4(20)T | Cisco IOS Release 12.4(20)T の時点で、SCTP リリース 4<br>にて SCTP Add-IP 機能が導入されました。                                                                                                    |
|                    |           | SCTP Add-IP 機能では、既存の SCTP アソシエーションの<br>エンドポイントに IP アドレスを追加または削除して、この<br>変更をリモートの端点に伝えることができます。アソシ<br>エーションの冗長なサーバアドレスを追加または削除する<br>ときに、リモートの端点に ADD-IP チャンクが送信されま<br>す。ADD-IP チャンクでは、応答しなくなったホストのす<br>べてのアドレスをアソシエーションから削除することもで<br>きます。SCTP Add-IP 機能で、アプリケーションからプロ<br>グラム的に SCTP アソシエーションへのプライマリ アドレ<br>スを設定することもできます。 |
|                    |           | SCTP リリース 4 に対する強化に関する詳細については、<br>次の各項を参照してください。                                                                                                    |
|                    |           | • 「SCTP Add-IP」 (P.4)                                                                                                    |
|                    |           | • 「SCTP 認証パラメータの設定」 (P.4)                                                                                                    |
|                    |           | • 「SCTP 認証パラメータの定義:例」(P.21)                                                                                                    |
|                    |           | <b>ip sctp authenticate</b> および <b>ip sctp asconf</b> の各コマンドがこのリリースで導入または修正されました。                                                                                                    |

CCDE, CCENT, CCSI, Cisco Eos, Cisco HealthPresence, Cisco IronPort, the Cisco logo, Cisco Nurse Connect, Cisco Pulse, Cisco SensorBase, Cisco StackPower, Cisco StadiumVision, Cisco TelePresence, Cisco Unified Computing System, Cisco WebEx, DCE, Flip Channels, Flip for Good, Flip Mino, Flipshare (Design), Flip Ultra, Flip Video, Flip Video (Design), Instant Broadband, and Welcome to the Human Network are trademarks; Changing the Way We Work, Live, Play, and Learn, Cisco Capital, Cisco Capital (Design), Cisco:Financed (Stylized), Cisco Store, Flip Gift Card, and One Million Acts of Green are service marks; and Access Registrar, Aironet, AllTouch, AsyncOS, Bringing the Meeting To You, Catalyst, CCDA, CCDP, CCIE, CCIP, CCNA, CCNP, CCSP, CCVP, Cisco, the Cisco Certified Internetwork Expert logo, Cisco IOS, Cisco Lumin, Cisco Nexus, Cisco Press, Cisco Systems, Cisco Systems Capital, the Cisco Systems logo, Cisco Unity, Collaboration Without Limitation, Continuum, EtherFast, EtherSwitch, Event Center, Explorer, Follow Me Browsing, GainMaker, iLYNX, IOS, iPhone, IronPort, the IronPort logo, Laser Link, LightStream, Linksys, MeetingPlace, MeetingPlace Chime Sound, MGX, Networkers, Networking Academy, PCNow, PIX, PowerKEY, PowerPanels, PowerTV, PowerTV (Design), PowerVu, Prisma, ProConnect, ROSA, SenderBase, SMARTnet, Spectrum Expert, StackWise, WebEx, and the WebEx logo are registered trademarks of Cisco Systems, Inc. and/or its affiliates in the United States and certain other countries.

All other trademarks mentioned in this document or website are the property of their respective owners. The use of the word partner does not imply a partnership relationship between Cisco and any other company. (0910R)

このマニュアルで使用している IP アドレスおよび電話番号は、実際のアドレスおよび電話番号を示すものではありません。マニュアル 内の例、コマンド出力、ネットワークトポロジ図、およびその他の図は、説明のみを目的として使用されています。説明の中に実際の アドレスおよび電話番号が使用されていたとしても、それは意図的なものではなく、偶然の一致によるものです。

© 2007-2008 Cisco Systems, Inc. All rights reserved.

Copyright © 2007–2010, シスコシステムズ合同会社. All rights reserved.

SCTP の機能情報

T